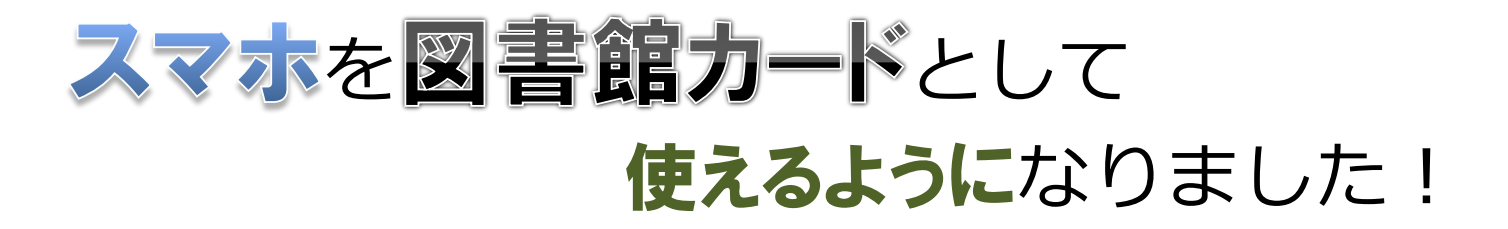

図書館のWebサイトでログインし、利用照会から利用者ポータルに移って、 そこで表示されているバーコードをご提示ください。 図書館カードの代替としてご使用いただけます。

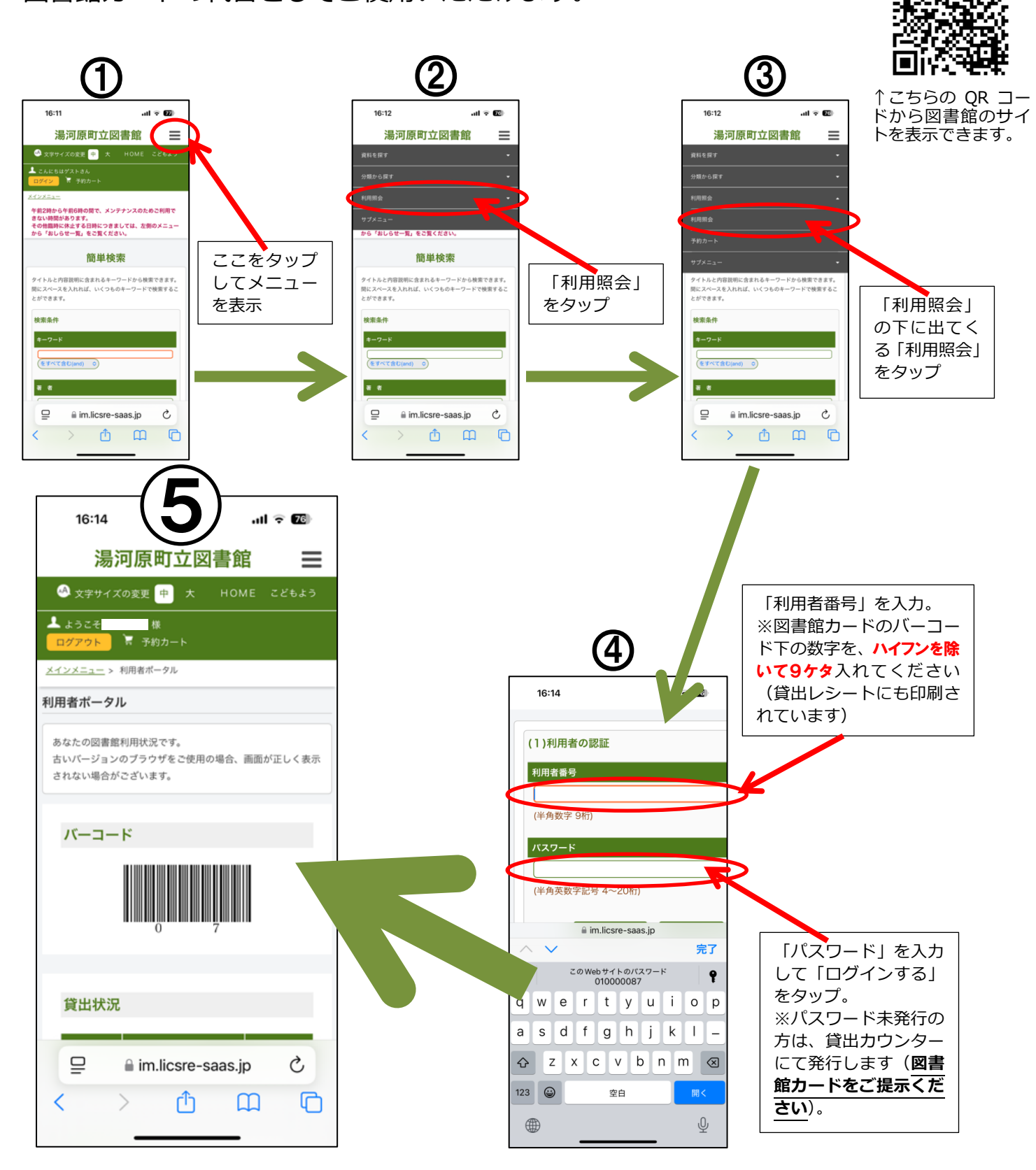